## Hello Advisory Board Members and Sponsors!

Thank you for your service to the Admin Awards! We are excited that you are going to get Awesome Admins that you know nominated through our Trigger Nomination process! Here are step by step instructions that will help guide you through completing your Trigger Nominations. At any time, you can reach out directly to our Director of Nominations, Judy Champion, for help. You can reach Judy at 214.577.6984 (call or text) or judy.champion@adminawards.com. So, let's get you started!

To get started go directly to our Nominations Portal here... <u>https://theadminawards.awardsplatform.com/</u>. Here's what you will see when you get there:

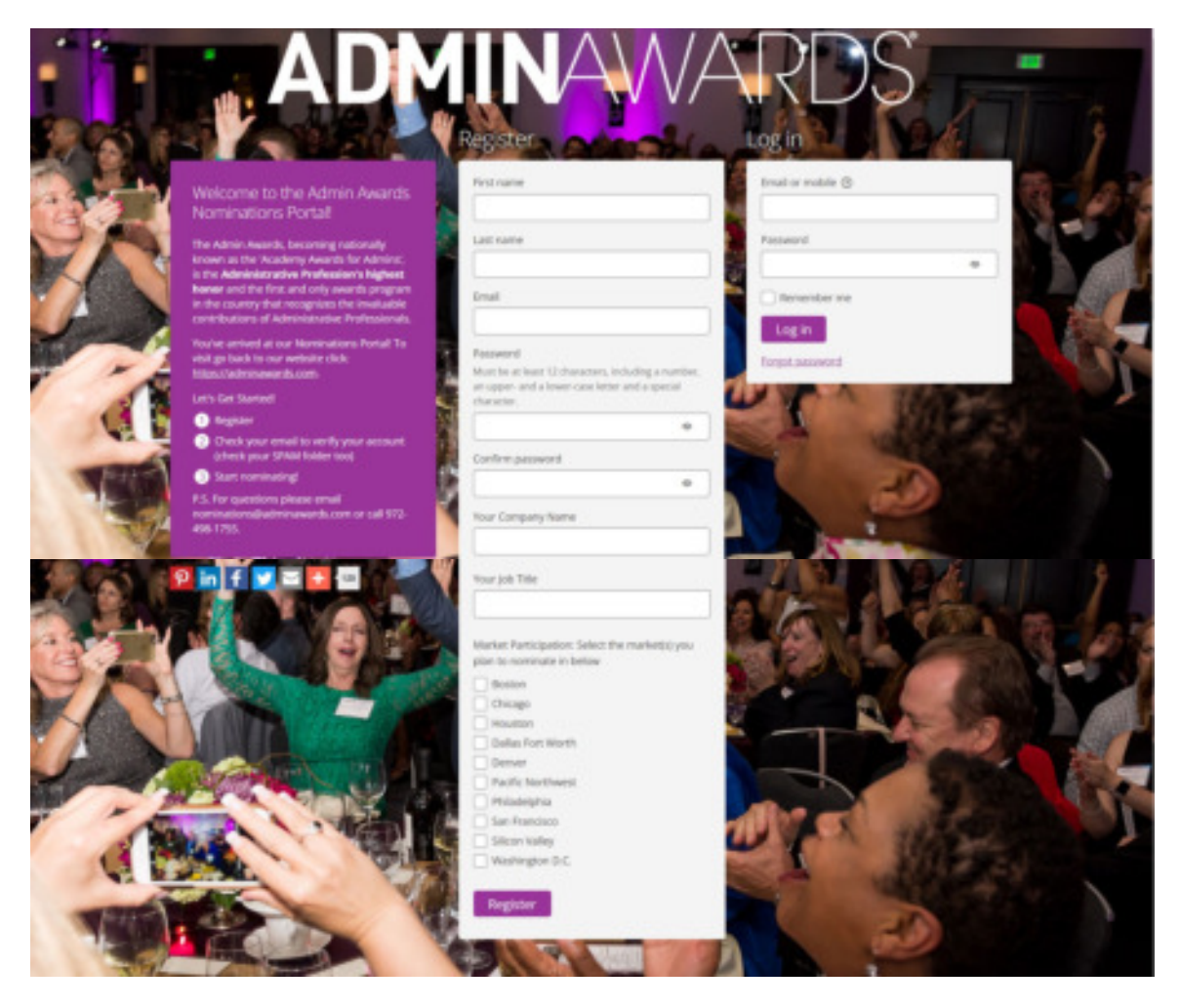

If this is your first-time logging in, you will need to complete the Register box in the middle of this screen. If you've already registered as a user, you can enter your email address and password in the Login box on the right of this screen and skip the registration information. Once you Register you will receive an email from the Admin Awards system that looks like this:

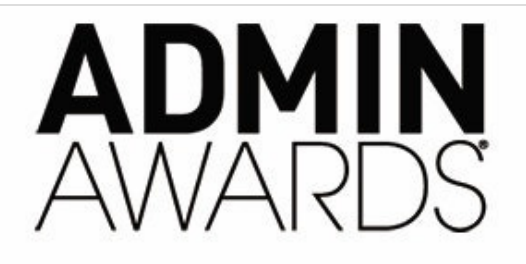

## The Admin Awards Account Confirmation

## Dear Judith,

Thank you for creating your nominations account with the Admin Awards! To confirm that this account was indeed created by you, please click the link below or copy and paste it into your browser. You will then be able to log in and begin nominating!

## Confirm account

If this was not you, then please ignore and delete this email.

Thank you!

The Admin Awards Team

Dallas / Fort Worth | Silicon Valley | Denver | Houston | San Francisco | Chicago | Boston | Pacific Northwest | Philadelphia | Washington D.C. | Coming to a city near you.

*This is an automated message from The Admin Awards. Please do not reply to this message.* 

Click on Confirm account and you will see the following screen:

| The Admin Awards | Judith Champion 🛞                                                                                                    |
|------------------|----------------------------------------------------------------------------------------------------|
| Wy cominations   |                                                                                                    |
|                  | Befure you get started, 3 things:                                                                                                    |
|                  | Be really therough. The more information about your avesome Admin(3), the better. This is the only information the judges have to go on, so be specific, Nominations cannot be submitted with test than a 300-word insent.     Canne back any time before the detailine. This during neuronal test in the submitted with test than a 300-word insent.     Canne back any time before the detailine that during the detailine in a during and you-can even splittly submitted with the detailine.     Source back any time before the detailine. This during the detailine during and you-can even splittly submitted non-instances also up until the detailine.     Your to cannot be instantly that they be been non-instances for an Admin Award and by whom, the minute you click "tudenic". We do not accept anonymous non-instances.     For questions entail introgradminawards.com or call N2-488-5556 and sameone will respond quickly!     New SCIRUL DOINN and istart NCMINATING! |
|                  | My nominations<br>Hello, Judith Champion!<br>You have no nominations get. What are you waiting for?<br>Slatt new nomination                                                                                                    |

Note: after you register, when you login you will land here every time you login.

Click on Start new nomination. The following screen will appear:

| The Admin Awards | Juditi Champion 🤁                                                                                                    |
|------------------|----------------------------------------------------------------------------------------------------|
| My nominations   | My nominations → Start nomination                                                                                                    |
|                  | All questions must be answered, unless marked optional.                                                                                             |
|                  | detalik Program Avia                                                                                                    |
|                  | Numineer's city for company city for Founders Award)                                                                                                |
|                  | Award category - description will populate upon selection                                                                                           |
|                  | Your Naminer's Rame @                                                                                                    |
|                  |                                                                                                    |
|                  | Please select a nominee's dity tor company dity for hounders Award), award category - description will pspulate upon selection and nomination name. |

Choose your Nominee's city from the drop down in the first box. Then choose "Trigger Nomination (for internal use only)" from the drop down in the 2<sup>nd</sup> box. Enter your nominee's first and last name in the 3<sup>rd</sup> box, then click on Save + next at the bottom of the screen, the following screen will appear:

| The Admin Awards | Judit-Dumpion 🕲                                                                                                    |
|------------------|----------------------------------------------------------------------------------------------------|
| E Ny reminations | My nominations → Start nomination         All questions must be answered, unless marked optional.         Details       Program Area         Manimum & Supervisor Information         Averd Cangory Questions       Support of Finalizes Agreement |
|                  | My program area it:     Important: The Admin Asards competition is open to all surrounding cities in the general program-area       Save + next     Save + close         Save + next     Save + close                                              |

The Program Area is the same as the Nominee City on the previous page. Please select the program area and click on Save + next. The following screen will appear:

| Munominations -> Chart comination                                                                                              |                                                                                              |
|----------------------------------------------------------------------------------------------------|----------------------------------------------------------------------------------------------|
| My nominations → Start nomination                                                                                              |                                                                                              |
| All questions must be answered, unless marked optional.                                                                        |                                                                                              |
| Details Program Area Namines Information Non                                                                                   | instor & Supervisor Information Award Category Questions Support of Pruliets Age             |
| Nominee Information ~                                                                                                    |                                                                                              |
| Please provide the following inform                                                                                            | ation about your Nominee, the Administrative                                                 |
| Professional you are nominating.                                                                                               |                                                                                              |
|                                                                                                    |                                                                                              |
| Nominee's First Name                                                                                                    | Note: This is the Administrative Professional you-are nominating Yes, w                      |
|                                                                                                    | already entered this but we need their name entered here also.                               |
|                                                                                                    |                                                                                              |
| Nominee's Last Name                                                                                                    |                                                                                              |
|                                                                                                    |                                                                                              |
|                                                                                                    |                                                                                              |
| Nominee's Company                                                                                                    |                                                                                              |
|                                                                                                    |                                                                                              |
| Mornings Job Title                                                                                                    | 0.140 arests                                                                                 |
| Nomine joo noe                                                                                                    | 0740 80123                                                                                   |
|                                                                                                    |                                                                                              |
| Nominee Email                                                                                                    |                                                                                              |
|                                                                                                    |                                                                                              |
|                                                                                                    |                                                                                              |
| Nominee's Phone Number                                                                                                    |                                                                                              |
|                                                                                                    |                                                                                              |
|                                                                                                    |                                                                                              |
| How many years has this Administrative Professional been er<br>current organization or executive? (Take a guess, we'll also ve | nplayed by their<br>rify with your                                                           |
| Nominee.) (optional)                                                                                                    |                                                                                              |
|                                                                                                    |                                                                                              |
|                                                                                                    |                                                                                              |
| How many total years has this Nominee served as an Adminis<br>Professional throughout their career? (Take a guess, we'll also  | Initive<br>verify with your                                                                  |
| Normmed.1 coptional                                                                                                    |                                                                                              |
| L                                                                                                    |                                                                                              |
| Nominer's Cell Phone Number                                                                                                    | We will use this phone sumfare for the purpose of sending Enables related withoution, and on |
| M +1 + 201-000-0123                                                                                                    |                                                                                              |
| Manipus's Malling Bilderes Line 1                                                                                              |                                                                                              |
|                                                                                                    |                                                                                              |
|                                                                                                    |                                                                                              |
| le. Nominer's Suite Number                                                                                                    |                                                                                              |
|                                                                                                    |                                                                                              |
| Nominee City                                                                                                    |                                                                                              |
|                                                                                                    |                                                                                              |
| Nominee State                                                                                                    |                                                                                              |
|                                                                                                    |                                                                                              |
|                                                                                                    |                                                                                              |
| in Nominee 3p Code                                                                                                    |                                                                                              |
| ■ Herminee Jip Code                                                                                                    |                                                                                              |

|                                                                                                    | Per Contact Hits Name                           |                                                                                                    |
|----------------------------------------------------------------------------------------------------|-------------------------------------------------|----------------------------------------------------------------------------------------------------|
|                                                                                                    | In Hill Contact Last Name                       |                                                                                                    |
|                                                                                                    | In Hill Contact Company                         |                                                                                                    |
| Hill Contact Phone Number      Hill Contact Phone Number      Suggested Award Congorpt (or Notes (optional)      Provide affait event congorpt (or Notes (optional)      Provide affait event congorpt (or Notes (optional)      Provide affait event congorpt (or Notes (optional)      Provide affait event congorpt (or Notes (optional)      Provide affait event congorpt (or Notes (optional)      Provide affait event congorpt (or Notes (optional)      Provide affait event congorpt (or Notes (optional)      Provide affait event congorpt (or Notes (optional)      Provide affait event congorpt (or Notes (optional)      Provide affait event congorpt (or Notes (optional)      Provide affait event congorpt (or Notes (optional)      Provide affait event congorpt (or Notes (optional)      Provide affait event (optional)      Provide affait event (optional) | N HR Contact Title                              |                                                                                                    |
| He Contact (inval Address      Suggested Award Congory(c) or Notes (optional)      Provide and congory(c) pro their this "summer could be a good to for or anything else you then     provide and congory(c) pro their this "summer could be a good to for or anything else you then                                                                                                    | In Hit Contact Phone Number                     |                                                                                                    |
| Suggested Award Category(s) or Notes (optional) Award category(s) you their this manneer cauld be a good fit for or anything else you their<br>access about this senders.                                                                                                    | In Hit Contact Emoil Address                    |                                                                                                    |
|                                                                                                    | Suggested Award Category(s) or Notes (optional) | Provide what award comparyity you think this however-could be a good fit for or anything elia-you then income about the conditions. |

Enter your nominee's basic information. The fields starting with Nominees Cell Phone Number are not required and should be left blank. Once your nominee's basic information is complete click on Save + next. (Note, at any time during the process you can click on Save + close and come back to finish your nomination later. To come back to the nomination, simply return to our nomination portal here... <u>https://theadminawards.awardsplatform.com/</u> and login with your email address and the password you set when you registered as a user.) When you click on Save + next the following screen will appear:

| The Admin Awards | Judit-Champion 🖰                                                                                                    |
|------------------|----------------------------------------------------------------------------------------------------|
| Wy sominutions   | My nominations -> Start nomination All questions must be answered, unless marked optional. Descel, Proceed Anna Manifester Education, Surgicular & Surgicular & S |
|                  | <ul> <li>Nominator &amp; Supervisor Information ~</li> <li>Please provide-contact details below for the Nominator and/or Supervisor.</li> </ul>                                                                                                    |
|                  | Neoninator First Name                                                                                                    |
|                  | Nominator Last Name                                                                                                    |
|                  | Nominator Company Name                                                                                                    |
|                  | Neordinator Job Title 0.730 words                                                                                                    |
|                  | Norminator Proce Number                                                                                                    |
|                  |                                                                                                    |

| Are you this Nominee's Direct Supervisor?                            | Note: Pyrus are submitting this normination on behalf of the nominees Direct Supervised<br>select. Yes'<br>4 As perfectly the Pyrus' next, but we do need this information provided so we can on<br>your Nonstope's supervisor of their nomination so they can confirm this nomination<br>and/or create a nomination of their own. |
|----------------------------------------------------------------------|----------------------------------------------------------------------------------------------------|
| Is the Direct Supervisor's feedback included in this nomination? (op | tona)<br>v                                                                                                    |
| Nominee's Direct Supervisor's First Name                             |                                                                                                    |
| Nominee's Direct Supervison's Lost Name                              |                                                                                                    |
| Direct Supervisar's Company                                          |                                                                                                    |
| Direct Supervisor's Job Title toptional)                             |                                                                                                    |
| Direct Supervisor's Email                                            | Your program Nominee's direct supervisor will be reoffied immediately via this email<br>address that their Administrative Professional has been nominated for an Admin Awa<br>and will be encouraged to add to it so please the sure it is acruste.                                                                                |

You are the nominator, so enter your name and contact information as the nominator. Then, and very important, you'll fill in the name and contact information for the nominee's direct supervisor. Once the page is complete click on Submit nomination. Once you have submitted the Trigger Nomination you will be returned to the My nominations screen and the Trigger Nomination you just submitted will show in your list of nominations.

| The Admin Awards                            |                                                                                                    |                                                                                                    |                                                                                                    |                                                 | (and general sector)        | Cargos 🔁        |
|---------------------------------------------|----------------------------------------------------------------------------------------------------|----------------------------------------------------------------------------------------------------|----------------------------------------------------------------------------------------------------|-------------------------------------------------|-----------------------------|-----------------|
| O Contract                                  |                                                                                                    |                                                                                                    |                                                                                                    |                                                 |                             |                 |
| Galles and tours                            |                                                                                                    |                                                                                                    |                                                                                                    |                                                 |                             |                 |
| E montantions                               | at 🕲 important Admin Awards inf                                                                                                    | <u>^ \                                   </u>                                                                                                    |                                                                                                    | $\langle \ \ \ \ \ \ \ \ \ \ \ \ \ \ \ \ \ \ \$ | N°                          |                 |
| Manage rominations                          | Before you get started, 2 things                                                                                                    |                                                                                                    |                                                                                                    |                                                 |                             |                 |
| Marage Inclused<br>Review Instructions      | <ol> <li>Be really thansagin. The more informal<br/>Come tools any time before the dead<br/>3. Insur hiomines to notified instantly the</li> </ol> | ition about your assessment-Admirup), the better. This is the only will<br>the true don't need to finish your nomination all in one sitting and<br>it thighes been nominated for an Admir Award and by whom, the | rmation the judges have to go on, so be specific. Nonmostons cannot be submitte<br>you can even update submitted normations also up until the deadline.<br>minute you click Submit? We do not accept amonymous norminations. | d with tea than a 352 wo                        | el court.                   |                 |
| judge rommations                            | For questions email info@adminawarth.r                                                                                                    | on or call 113-484-1755 and someone will respond quickly                                                                                                    |                                                                                                    |                                                 |                             |                 |
| Wy number lives                             | Now SCROU, DOWN and part NOMINAT                                                                                                    | 40 <sup>2</sup>                                                                                                    |                                                                                                    |                                                 |                             |                 |
| Pat printera<br>Bell contra<br>Bell contrap | My nominations Ann<br>Surt reminder                                                                                                    | e anazar (302) Adrein Anazolij e Garrent e                                                                                                    |                                                                                                    | Q                                               | in .                        | Alarent         |
| Bi wa                                       | tay test testar                                                                                                    |                                                                                                    |                                                                                                    |                                                 | Dista                       | prig 1 - 1 of 1 |
|                                             | torinator                                                                                                    | # teoriner's cty tor company-cty for Founders Awards                                                                                                    | 4 Award category-description-will populate upon telection                                                                                                    | Status                                          | <ul> <li>updated</li> </ul> |                 |
|                                             | I havy former                                                                                                    | Eatlas Fort North                                                                                                    | Trigger Internation- For Internal Use Drip                                                                                                    | Interited                                       | 14 occerds ago              | •               |
|                                             | •                                                                                                    |                                                                                                    |                                                                                                    |                                                 | 1.1                         | 10.14           |